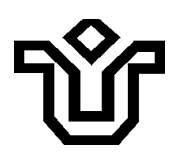

#### UNIVERSIDADE FEDERAL DO ESTADO DO RIO DE JANEIRO – UNIRIO BIBLIOTECA CENTRAL DIVISÃO TÉCNICA Setor de Informação Digital

### Tutorial de configuração dos navegadores para acesso remoto via proxy: Google Chrome, Internet Explorer e Mozilla Firefox

O Sistema de Bibliotecas da UNIRIO também oferece acesso a serviços e conteúdos digitais (livros, bases de dados, Portal de Periódicos da CAPES etc) fora dos *campi* da instituição.

Para acessar, é necessário ter cadastro no "<u>Portal de Identidade</u>" da UNIRIO. Depois, basta executar a configuração do navegador de sua preferência seguindo as instruções.

### Atenção!

- A opção de configuração do Proxy deve ser desativada ao fim da consulta, para que você possa voltar a utilizar o navegador normalmente.
- Após a configuração, pode ser necessário atualizar a guia do navegador ou fechar e abrir novamente e, então, usar o serviço.

# Vamos começar?

Acesse o navegador, e digite na barra de endereços "<u>http://proxy2.unirio.br</u>". Informe o Nome de Usuário e Senha na janela "Fazer login", os mesmos do Portal de Identidade da UNIRIO.

| ● proxy2.unirio.br |                                                            |  |
|--------------------|------------------------------------------------------------|--|
| nites de us        | Fazer login<br>https://proxy2.unirio.br<br>Nome de usuário |  |
|                    | Fazer login Cancelar                                       |  |

# 2

Depois, clique em "OK" para confirmar que você quer acessar o conteúdo para fins acadêmicos.

| ← → × ☆ 🔒 proxy2.unirio.br       |                                             |  |
|----------------------------------|---------------------------------------------|--|
| H Apps G Evitar limites de us    | proxy2.unirio.br diz                        |  |
| Redirecionando para a biblioteca | Declaro que utilizarei para fins academicos |  |
|                                  | ок                                          |  |
|                                  |                                             |  |
|                                  |                                             |  |
|                                  |                                             |  |
|                                  |                                             |  |

Você será redirecionado para a página inicial da Biblioteca Central da UNIRIO. Agora, pode configurar o proxy no seu navegador.

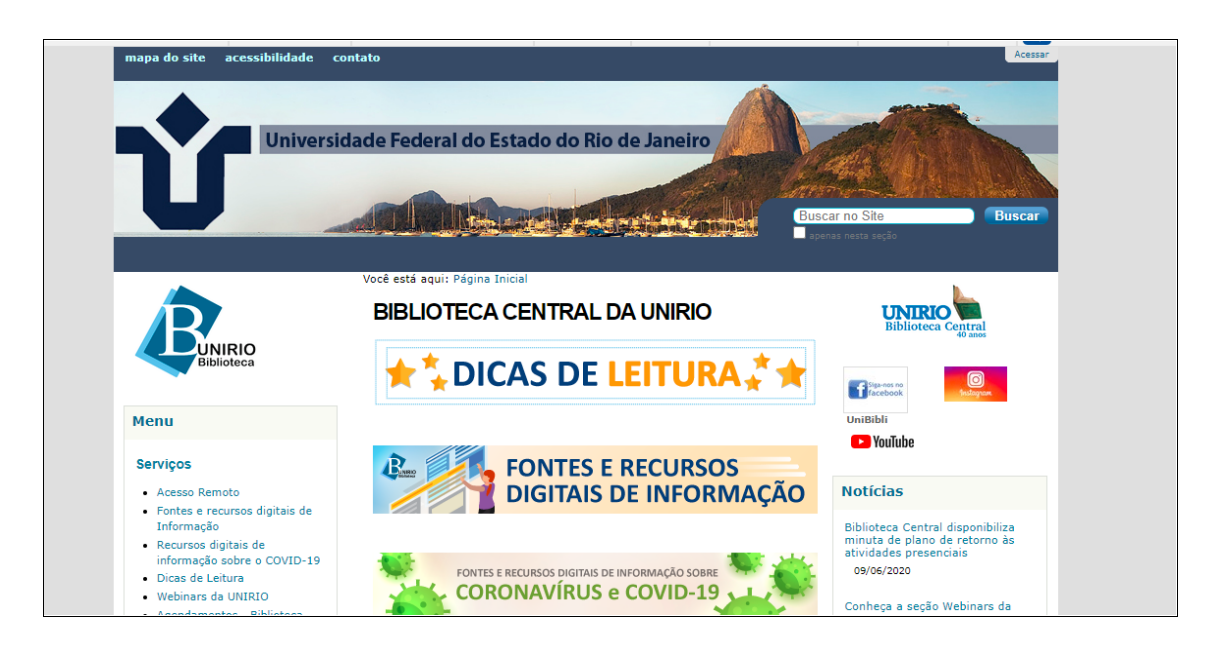

# Quase lá!

Escolha um dos navegadores da lista abaixo para configurar:

- <u>Google Chrome</u>
- Internet Explorer
- Mozilla Firefox

#### **GOOGLE CHROME**

## Passo 1

Passo 3

Clique no ícone destacado com a seta à direita. Depois, clique em "Configurações".

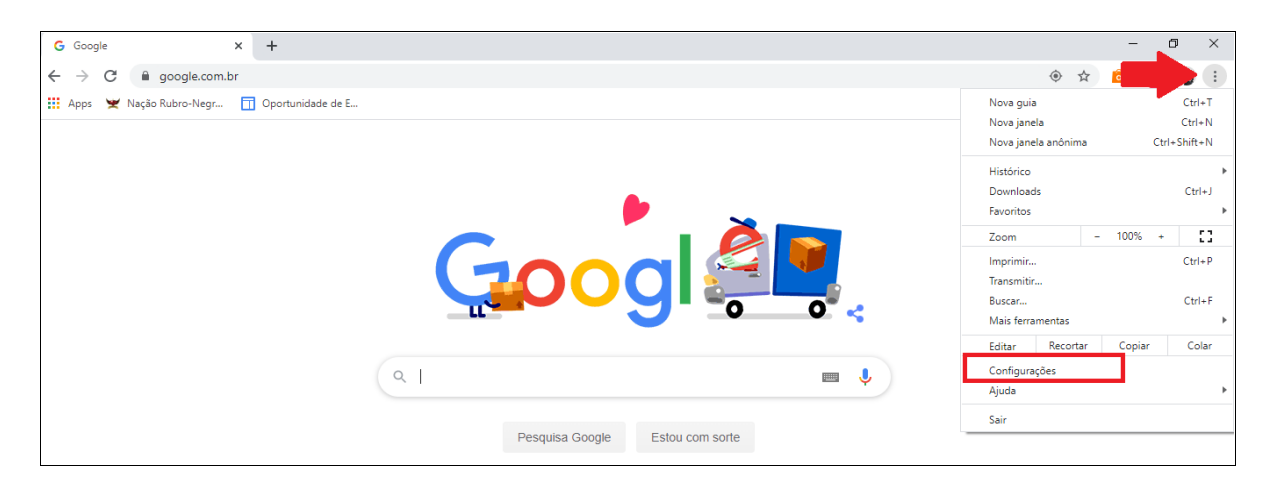

Clique em "Avançado", em seguida em "Sistema" e depois em "Abre as configurações de proxy do computador".

| 🗢 Co     | onfigurações × +                 |                                                                              |   |   |   | -   | o × |
|----------|----------------------------------|------------------------------------------------------------------------------|---|---|---|-----|-----|
| ← -      | Chrome   chrome://settings/syste | m                                                                            | ☆ | ۵ | 0 | D 🖈 | :   |
| Con      | figurações                       | Q Pesquisar nas configurações                                                |   |   |   |     |     |
| <u>.</u> | Você e o Google                  | Sistema                                                                      |   |   |   |     | ^   |
| Ê        | Preenchimento automático         | Executar aplicativos em segundo plano quando o Google Chrome estiver fechado |   |   |   |     |     |
| 0        | Privacidade e segurança          | Usar aceleração de hardware quando disponível                                |   |   |   |     |     |
| ۲        | Aparência                        | Abre as configurações de proxy do computador                                 |   |   |   |     |     |
| Q        | Mecanismo de pesquisa            | Redefinir e limpar                                                           |   |   |   |     |     |
|          | Navegador padrão                 |                                                                              |   |   |   |     |     |
| Ċ        | Inicialização                    | Restaurar configurações para os padrões originais                            |   |   |   |     |     |
| Avan     | çado                             | Limpar o computador                                                          |   |   |   |     |     |
| ۲        | Idiomas                          |                                                                              |   |   |   |     |     |
| *        | Downloads                        |                                                                              |   |   |   |     |     |
| ÷        | Imprimir                         |                                                                              |   |   |   |     |     |
| Ť        | Acessibilidade                   |                                                                              |   |   |   |     | - 1 |
| ×        | Sistema                          |                                                                              |   |   |   |     | - 1 |
| 4        | Redefinir e limpar               |                                                                              |   |   |   |     | Ŧ   |

Ative o proxy em "Usar um servidor proxy". Digite as informações abaixo nos campos correspondentes. Endereço: http://proxy2.unirio.br

**Porta: 3128** 

Marque a caixa "Não usar o servidor Proxy para endereços locais (intranet)" e salve. (Neste caso, foi utilizado o Windows 10).

| Configurações                       | -                                                                                                    | ٥ | × |
|-------------------------------------|----------------------------------------------------------------------------------------------------|---|---|
| û Início                            | Proxy<br>Salvar                                                                                             |   |   |
| Rede e Internet                     | Configuração de proxy manual                                                                                |   |   |
| ⊕ Status                            | Use um servidor proxy para conexões Ethernet ou Wi-Fi. Essas<br>configurações não se aplicam a conexões VPN |   |   |
| <i>í</i> ∕⁄⁄⁄⁄⁄⁄⁄⁄⁄⁄⁄⁄⁄⁄⁄⁄⁄⁄⁄⁄⁄⁄⁄⁄⁄ | Usar um servidor proxy                                                                                      |   |   |
| ም고 Ethernet                         | Ativado                                                                                                    |   |   |
| Conexão discada                     | Endereço Porta<br>http://proxy2.unirio.br 3128                                                              |   |   |
| % VPN                               | Use o servidor proxy, exceto para os endereços que começarem                                                |   |   |
| r‰ Modo avião                       | com as entradas a seguir. Use ponto e vírgula (;) para separar as entradas.                                 |   |   |
| (y) Hotspot móvel                   |                                                                                                    |   |   |
| 🕒 Uso de dados                      | Não usar o servidor provu para enderecos locais (intranet)                                                  |   |   |
| Proxy                               | Salvar                                                                                                    |   |   |

# Sua configuração está pronta!

Feche as janelas de configuração e navegue pelo conteúdo digital no site da Biblioteca Central.

### Precisa de ajuda? Estamos aqui!

atendimentobiblioteca@unirio.br

#### **INTERNET EXPLORER**

Clique no ícone destacado com a seta à direita e, em seguida, clique em "Opções da Internet".

|                                                        |       |                                       | - 0                | ×         | < |
|--------------------------------------------------------|-------|---------------------------------------|--------------------|-----------|---|
| (=) G https://www.google.com/#spf=1586985409905        | - 🗎 C | Pesquisa                              | جر الم             | <b>\$</b> |   |
| G Google × 📑                                           |       | Imprimir                              |                    | >         |   |
| 🚵 🔹 🗟 🛫 🚍 🖛 🝷 Página 👻 Seguranca 👻 Ferramentas 👻 🚳 🖉 🛱 |       | Arquivo                               |                    | >         |   |
|                                                        | -     | Zoom (100%)                           |                    | >         | _ |
|                                                        |       | Segurança                             |                    | >         |   |
|                                                        |       | Abrir com o Microsoft Edge            | Ctrl+Shift+        | E         |   |
|                                                        |       | Adicionar site à exibição Aplicativos |                    |           |   |
|                                                        |       | Exibir downloads                      | Ctrl+              | J I       |   |
|                                                        |       | Gerenciar Complementos                |                    |           |   |
|                                                        |       | Ferramentas para desenvolvedores F1   | 12                 |           |   |
|                                                        | 4     | Ir para sites fixos                   |                    |           |   |
|                                                        |       | Configurações do Modo de Exibição     | de Compatibilidade |           |   |
|                                                        |       | Opções da Internet                    |                    |           |   |
|                                                        |       | Sobre o Internet Explorer             |                    |           |   |
|                                                        |       |                                       |                    |           |   |
| ( Q                                                    |       |                                       |                    |           |   |
|                                                        |       |                                       |                    |           |   |
|                                                        |       |                                       |                    |           |   |
| Pesquisa Google Estou com sorte                        |       |                                       |                    |           |   |
|                                                        |       |                                       |                    |           |   |

Clique em "Conexões" e, em seguida, em "Configurações da LAN". Na janela que irá aparecer, digite as informações abaixo nos campos correspondentes.

Endereço: proxy2.unirio.br Porta: 3128

Marque a caixa "Não usar o servidor Proxy para endereços locais" e salve em "OK":

|   | Geral Segurança Privacidade Conteúdo<br>Conexões Programas Avancadas                                                                                                    | Opções da Internet ?                                                                                                    |
|---|----------------------------------------------------------------------------------------------------|----------------------------------------------------------------------------------------------------|
|   | Para configurar uma conexão com a Configurar<br>Internet, dique em Configurar.                                                                                                    | Configurações da Rede Local (LAN) X                                                                                                    |
| ٩ | Contigurações de rede de conexião discada e de rede virtual privada                                                                                                    | Configuração automática<br>A configuração automática poderá substituir as configurações<br>manuais. Para usar as configurações manuais, desabilite a<br>configuração automática.<br>Detectar automaticamente as configurações<br>Usar script de configuração automática |
|   | Configurações da Rede Local (LAN)<br>As configurações de rede local não se aplicam a<br>conexides discadas. Escolha Configurações da LAN<br>para configurações de conexido discada. | Endereço<br>Servidor proxy<br>Usar um servidor proxy para a rede local (estas configurações não<br>se aplicam a conexões discadas ou VPN).                                                                                                    |
|   | 6                                                                                                    | Endereço: proxy2.unirio.br Porta: 3128 Avançadas                                                                                                    |

UNIRIO. Biblioteca Central. Setor de Informação Digital. *Tutorial de configuração dos navegadores Google Chrome, Internet Explorer e Mozilla Firefox para acesso remoto via Proxy.* jul. 2020.

# Sua configuração está pronta!

Feche as janelas de configuração e navegue pelo conteúdo digital no site da Biblioteca Central.

## Precisa de ajuda? Estamos aqui!

atendimentobiblioteca@unirio.br

#### **MOZILLA FIREFOX**

Clique no ícone destacado com a seta à direita e, em seguida, clique em Passo 1 "Opções".

| G Google X +                                          |         |                                                                                                    | ×                         |     |
|-------------------------------------------------------|---------|----------------------------------------------------------------------------------------------------|---------------------------|-----|
| (←) → C <sup>a</sup>                                  | ••• 🖾 · | <u>م</u>                                                                                               |                           | =   |
|                                                       | 0       | Entrar no Firefox                                                                                      | ,                         | • ] |
|                                                       | G       | Proteções de privacidade                                                                               |                           |     |
| Goode                                                 |         | <ul> <li>Nova janela</li> <li>Nova janela privativa</li> <li>Restaurar sessão anterior</li> </ul>      | Ctrl+1<br>Ctrl+Shift+I    | 1   |
|                                                       |         | Zoom – 1009<br>Editar X                                                                                | %) +  ⊻<br>D⊾ @           | -   |
|                                                       |         | Biblioteca     Contas e senhas                                                                         | • •                       | ,   |
| ۹.۱.                                                  | ¢       | <ul> <li>Extensões</li> <li>Opções</li> <li>Personalizar</li> </ul>                                    | Ctrl+Shift+               | 4   |
| Pesquisa Google Estou com sorte                       |         | Abrir arquivo                                                                                          | Ctrl+0                    | 5   |
| Fique em casa para agradecer a quem está nos ajudando |         | Salvar página como<br>🖶 Imprimir                                                                       | Ctrl+                     | s   |
|                                                       |         | <ul> <li>Procurar nesta página<br/>Mais<br/>Web Developer</li> <li>Novidades</li> <li>Ajuda</li> </ul> | Ctrl+<br>)<br>)<br>)<br>) | F   |
| Brasil                                                |         | 🖒 Sair                                                                                                 | Ctrl+Shift+O              | 2   |

Passo 2 Role a página até o final e clique em "Configurar conexão".

| G Google                        | ×                 | ✿ Opções × +                                                                           |   |      | - | 0 | × |
|---------------------------------|-------------------|----------------------------------------------------------------------------------------|---|------|---|---|---|
| $\leftrightarrow$ $\rightarrow$ | C' 🕜              | V Firefox about:preferences                                                            | ☆ | lii1 | 1 | ٢ | ≡ |
|                                 |                   |                                                                                        |   |      |   |   |   |
| *                               | Geral             |                                                                                        |   |      |   |   |   |
| ŵ                               | Início            | Navegação                                                                              |   |      |   |   |   |
| Q                               | Pesquisa          | ✓ Us <u>a</u> r rolagem automática                                                     |   |      |   |   |   |
| ۵                               | Privacidade e     | ✓ Usar rolagem suave                                                                   |   |      |   |   |   |
| -                               | Segurança         | ✓ Mostrar um teclado sensível ao toque quando necessário                               |   |      |   |   |   |
| C                               | Sync              | Sempre usar as teglas de cursor para navegar dentro das páginas                        |   |      |   |   |   |
|                                 |                   | Procurar texto quando começar a digitar                                                |   |      |   |   |   |
|                                 |                   | ✓ Ativar controles de vídeo picture-in-picture Saiba mais                              |   |      |   |   |   |
|                                 |                   | Recomendar extensões enquanto você navega Saiba mais                                   |   |      |   |   |   |
|                                 |                   | Recomendar recursos enquanto você navega Saiba mais                                    |   |      |   |   |   |
|                                 |                   |                                                                                        |   |      |   |   |   |
|                                 |                   | Configurações de rede                                                                  |   |      |   |   |   |
| *                               | Extensões e Temas | Configure como o Firefox se conecta à internet. Saiba mais Configurar con <u>e</u> xão |   |      |   |   |   |
| ?                               | Suporte Firefox   |                                                                                        |   |      |   |   |   |

Clique em "Configuração manual de Proxy". Digite as informações

abaixo nos campos correspondentes.

Passo 3 UNIRIO. Biblioteca Central. Setor de Informação Digital. Tutorial de configuração dos navegadores Google Chrome, Internet Explorer e Mozilla Firefox para acesso remoto via Proxy. jul. 2020.

### Endereço: proxy2.unirio.br Porta: 3128

Marque a caixa "Usar este Proxy também para FTP e HTTPS" . Por último, preencha o campo "Nenhum Proxy para" com **localhost, 127.0.0.1** e salve.

| <ul> <li>C ŵ</li> <li>Firefox aboutpreferences</li> <li>IN □ ©</li> <li>Configuração de conexão</li> <li>X</li> <li>Configuração do proxy de acesso à internet</li> <li>Sem proxy</li> <li>Detectar automaticamente as configurações de proxy desta rede</li> <li>Usgr as configuração de proxy do sistema</li> <li>Configuração manual de proy</li> </ul>                                                                                                    | = |
|----------------------------------------------------------------------------------------------------|---|
| Configuração de conexão       ×         Configuração do proxy de acesso à internet       ^         Início       Na       Detectar automaticamente as configurações de proxy desta rede         Q Pesquisa       Usar as configurações de proxy do sistema                                                                                                    | ^ |
| Início       Na         Pesquisa       Início         Na       Detectar automaticamente as configurações de proxy desta rede         Usar as configurações de proxy do sistema         Iminicio       Na         Desentingurações de proxy do sistema         Iminicio       Na         Desentingurações de proxy do sistema         Iminicio       Na         Iminicio       Desentingurações de proxy do sistema         Iminicio       Configuração manual de proxy |   |
| Q Pesquisa                                                                                                    |   |
| Privacidade e Proxy HTTP proxy2.unirio.br Porta 3128 Proxy HTTP proxy2.unirio.br Porta 3128 V Usar este proxy também para FTP e HTTPS                                                                                                    |   |
| Proxy HTTPS proxy2.unirio.br Porta 3128<br>Proxy ETP proxy2.unirio.br Porta 3128                                                                                                    |   |
| ✓         Domínio SOCKS         Porta         0           ✓         SOCKS v4         SOCKS v5         0                                                                                                    |   |
| URL de contiguração automática de proxy                                                                                                    |   |
|                                                                                                    |   |

# Sua configuração está pronta!

Feche as janelas de configuração e navegue pelo conteúdo digital no site da Biblioteca Central.

Precisa de ajuda? Estamos aqui!

atendimentobiblioteca@unirio.br